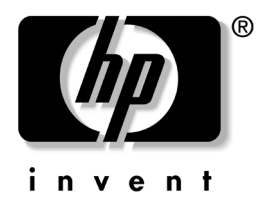

## **计算机设置 (F10) 实用程序指南** HP dx2150 小型立式机商用 PC

文档部件号: 410338-AA1

#### 2005 年 12 月

本指南说明如何使用计算机设置实用程序。无论是安装了新硬件,还是出于维护的需要,都可以利用此工具来重新配置和修改计算机的默认设置。

©版权所有 2005 Hewlett-Packard Development Company, L.P. 本文档中包含的信息如有更改, 恕不另行通知。

Microsoft 和 Windows 是 Microsoft Corporation 在美国和其它国家/地区的商标。

随 HP 产品和服务附带的明示保修声明中阐明了此类产品和服务的全部保 修服务。本文档中的任何内容均不应理解为构成任何额外保证。HP 对本 文档中出现的技术错误、编辑错误或遗漏之处不承担责任。

本文档包含的所有权信息受版权法保护。事先未经 Hewlett-Packard Company 书面许可,不得影印、复制本文档的任何部分或将其翻译成其 它语言。

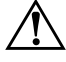

警告: 以这种方式出现的文字表示如果不按照指示操作,可能会造成人 身伤害或带来生命危险。

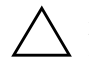

**注意**:以这种方式出现的文字表示如果不按照指示操作,可能会损坏设 备或丢失信息。

#### **计算机设置 (F10) 实用程序指南** HP dx2150 小型立式机商用 PC

第1版(2005年12月)

文档部件号: 410338-AA1

## 目录

#### 计算机设置 (F10) 实用程序

| 计算机设置 (F10) 实用程序 1                    |   |
|---------------------------------------|---|
| 使用计算机设置 (F10) 实用程序 2                  |   |
| System Information (系统信息) 4           | • |
| Product Name (产品名称) 4                 | • |
| SKU Number (SKU 编号) 4                 | • |
| Processor Type (处理器类型) 4              | • |
| CPU ID 4                              | • |
| Cache Size (高速缓存大小) 4                 | • |
| DDR Memory Size (DDR 内存大小) 4          | • |
| System ROM (系统 ROM) 4                 | • |
| Integrated MAC (集成 MAC) 4             | • |
| UUID                                  | • |
| System Serial Number (系统序列号) 4        | • |
| Asset Tag Number (资产标签编号)             | • |
| Asset Tag No. (资产标签编号)                | • |
| Standard CMOS Features (标准 CMOS 功能) 5 | 1 |
| Date (mm:dd:yy) (日期)5                 |   |
| Time (hh:mm:ss) (时间)                  | , |
| PATA Controller (PATA 控制器)            |   |
| PATA Ch 0 Master                      |   |
|                                       | , |
| SAIA Controller (SAIA 控制奋)            | , |
| SATA Ch 0 Master                      | , |
|                                       |   |
| Floppy Controller (                   | , |
| Drive A (                             | , |
| Halt Un (                             | , |
| POSI Delay ( 并机 日 侧 延 运 ) 8           | • |

| Advanced BIOS Features (高级 BIOS 功能)               | 8  |
|---------------------------------------------------|----|
| Device Boot Disabling (设备引导禁用)                    | 8  |
| Hard Disk Boot Priority (硬盘引导优先级)                 | 9  |
| Optical Drive Boot Priority (光驱引导优先级)             | 9  |
| Network Boot Priority (网络引导优先级)                   | 9  |
| F9 Boot Menu Display (F9 引导菜单显示)                  | 9  |
| Quick Power On Self Test (快速开机自测)                 | 9  |
| First Boot Device (第一引导设备)                        | 9  |
| Second Boot Device (第二引导设备)                       | 9  |
| Third Boot Device (第三引导设备)                        | 9  |
| HDD SMART Capability (HDD SMART 功能)               | 9  |
| Boot Up NumLock Status (引导时 NumLock 的状态)          | 10 |
| Security Option (安全保护选项)                          | 10 |
| APIC Mode (APIC 模式)                               | 10 |
| MPS Version Control for OS (面向操作系统的 MPS 版本控制)     | 10 |
| BIOS Write Protection (BIOS 写保护)                  | 10 |
| Advanced Chipset Features (高级芯片组功能)               | 10 |
| Init Display First (VGA Setting) [显卡优先设定(VGA 设置)] | 10 |
| VGA Share Memory Size (VGA Setting)               |    |
| [VGA 共享内存大小(VGA 设置)]                              | 10 |
| Auto Detect PCI Clk                               | 10 |
| Spread Spectrum (扩频)                              | 10 |
| Integrated Peripherals (集成外设)                     | 11 |
| SIS USB Controller (SIS USB 控制器)                  | 11 |
| USB Legacy Support (USB 传统支持)                     | 11 |
| OnBoard LAN (板载 LAN)                              | 11 |
| Onboard LAN Boot ROM ( 板载 LAN 引导 ROM )            | 11 |
| Onboard Audio (板载音频)                              | 11 |
| OnBoard Serial Port 1 (板载串行端口 1)                  | 11 |
| OnBoard Parallel Port (板载并行端口)                    | 11 |
| Parallel Port Mode (并行端口模式)                       | 11 |
| ECP Mode Use DMA (ECP 模式使用的 DMA)                  | 12 |

|    | Power Management Setup (电源管理设置)          | 12 |
|----|------------------------------------------|----|
|    | AMD Cool' n' Quiet Control (AMD 降温静音控制)  | 12 |
|    | ACPI Function (ACPI 功能)                  | 12 |
|    | ACPI Suspend Type (ACPI 挂起类型)            | 12 |
|    | Soft-Off by Power Button (电源按钮的软关机)      | 12 |
|    | Power On After Power-Fail (恢复供电后开机)      | 12 |
|    | MODEM Use IRQ (调制解调器使用的 IRQ)             | 13 |
|    | Resume by PME (由 PME 恢复)                 | 13 |
|    | Power Up by Alarm (警报开机)                 | 13 |
|    | Month Alarm (月警报)                        | 13 |
|    | Day of Month Alarm (日期警报)                | 13 |
|    | Time (hh:mm:ss) Alarm (时间 (hh:mm:ss) 警报) | 13 |
|    | PnP/PCI Configurations (PnP/PCI 配置)      | 14 |
|    | Reset Configuration Data (重置配置数据)        | 14 |
|    | Resources Controlled By (资源控制方式)         | 14 |
|    | IRQ Resource (IRQ 资源)                    | 15 |
|    | Maximum ASPM Supported (支持的最大 ASPM)      | 15 |
|    | Maximum Payload Size (最大有效载荷大小)          | 16 |
|    | PC Health Status (PC 运行状况)               | 16 |
|    | CPU Temperature (CPU 温度)                 | 16 |
|    | CPU Fan Speed (CPU 风扇速度)                 | 16 |
|    | System Fan Speed (系统风扇速度)                | 16 |
|    | CPU Fan Fault Detect (CPU 风扇故障检测)        | 16 |
|    | System Fan Fault Check (系统风扇故障检查)        | 16 |
|    | Load Optimized Defaults (加载优化默认设置)       | 16 |
|    | Set Supervisor Password (设置超级用户密码)       | 17 |
|    | Set User Password (设置用户密码)               | 17 |
|    | Save & Exit Setup (保存并退出设置)              | 17 |
|    | Exit without Saving (退出且不保存)             | 17 |
| 恢复 | 夏配置设置                                    | 18 |
|    | 备份 CMOS                                  | 18 |
|    | 恢复 CMOS                                  | 18 |
|    |                                          |    |

# 计算机设置 (F10) 实用程序

#### 计算机设置 (F10) 实用程序

使用计算机设置 (F10) 实用程序可以进行以下操作:

- 更改出厂默认设置。
- 设置系统日期和时间。
- 设置、查看、更改或验证系统配置,包括处理器、图形、 内存、音频、存储、通信和输入设备的设置。
- 修改可引导设备(如硬盘驱动器、软盘驱动器、光驱或 USB 快擦写介质设备)的引导顺序。
- 启用或禁用快速开机自测方式,这种方式速度更快;但是, 对于全面引导期间运行的诊断测试,这种方式并不全部运行。
- 输入公司指定给此计算机的资产标签或资产标识号。
- 设置密码,用它来控制对计算机设置(F10)实用程序及本节 中所述设置的访问。
- 保护集成 I/O 功能,包括串行端口、USB 端口、并行端口、 音频或嵌入式网卡,使其在解除保护之前无法使用。
- 启用或禁用可拆卸介质引导功能。
- 启用或禁用传统软盘的写操作功能 (如果硬件支持的话)。

#### 使用计算机设置 (F10) 实用程序

只有打开计算机或重新启动系统时才能访问计算机设置实用程序。要访问计算机设置实用程序菜单,请执行以下操作:

- 启动或重新启动计算机。如果使用的是 Microsoft Windows, 请单击 Start (开始) > Shut Down (关机) > Restart (重新启动)。
- 2. 一旦启动计算机,就按住 F10 键,直到进入计算机设置实用 程序。

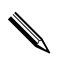

如果没有及时按 F10 键,您必须重新启动计算机,然后再次按 住 F10 键,才能访问该实用程序。

- 计算机设置实用程序屏幕分为菜单标题和操作两部分。
   计算机设置实用程序屏幕上显示八个菜单标题:
  - □ System Information (系统信息)
  - □ Standard CMOS Features (标准 CMOS 功能)
  - □ Advanced BIOS Features (高级 BIOS 功能)
  - □ Advanced Chipset Features (高级芯片组功能)
  - □ Integrated Peripherals (集成外设)
  - □ Power Management Setup (电源管理设置)
  - □ PnP/PCI Configurations (PnP/PCI 配置)
  - □ PC Health Status (PC 运行状况)

计算机设置实用程序屏幕上列出了四个操作选项:

□ Load Optimized Defaults (加载优化默认设置)

- □ Set Supervisor Password (设置超级用户密码)
- □ Set User Password (设置用户密码)
- □ Save & Exit Setup (保存并退出设置)

□ Exit without Saving (退出且不保存)

使用箭头键选择相应的标题,然后按 Enter 键。使用箭头 (上箭头和下箭头)键选择所需选项,然后按 Enter 键。 要返回上一屏幕,请按 Esc 键。

4. 要应用并保存所做的更改,请按 F10 键或选择计算机设置实 用程序屏幕上的 Save & Exit Setup (保存并退出设置),然 后按 Enter 键。

如果不需要应用所做的更改,请选择 Exit Without Saving (退出且不保存),然后按 Enter 键。

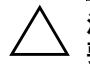

**注意:** 在 ROM 保存计算机设置实用程序 (F10) 中所做的更改时,请**不** 要关闭计算机电源,因为这样做会损坏 CMOS。只有在退出计算机设置 实用程序 (F10) 屏幕后再关闭计算机电源才是安全的。

| 标题                    | 选项                              | 说明                            |
|-----------------------|---------------------------------|-------------------------------|
| System<br>Information | Product Name<br>(产品名称)          | (view only) [ (仅供查看) ]        |
| (系统信息)                | SKU Number<br>(SKU 编号)          | (view only) [ (仅供查看) ]        |
|                       | Processor Type<br>(处理器类型)       | (view only) [ (仅供查看) ]        |
|                       | CPU ID                          | (view only) [ (仅供查看) ]        |
|                       | Cache Size<br>(高速缓存大小)          | (view only) [ (仅供查看) ]        |
|                       | DDR Memory Size<br>(DDR 内存大小)   | (view only) [ (仅供查看) ]        |
|                       | System ROM<br>(系统 ROM)          | (view only) [ (仅供查看) ]        |
|                       | Integrated MAC<br>(集成 MAC)      | (view only) [ (仅供查看) ]        |
|                       | UUID                            | (view only) [ (仅供查看) ]        |
|                       | System Serial Number<br>(系统序列号) | (view only) [ (仅供查看) ]        |
|                       | Asset Tag Number<br>(资产标签编号)    | (view only) [ (仅供查看) ]        |
|                       | Asset Tag No.<br>(资产标签编号)       | 输入公司分配的资产标签编号<br>(最多 18 个字符)。 |

| 标题               | 选项                            | 说明                                               |
|------------------|-------------------------------|--------------------------------------------------|
| Standard         | Date (mm:dd:yy) (日期)          | 用于设置系统日期。                                        |
| CMOS<br>Features | Time (hh:mm:ss) (时间)          | 用于设置系统时间。                                        |
| (标准 CMOS<br>功能)  | PATA Controller<br>(PATA 控制器) | 禁用/启用 PATA 控制器                                   |
|                  | PATA Ch 0 Master              | 上述选项的作用如下:                                       |
|                  | PATA Ch 0 Slave               | <ul> <li>检测所选通道上 IDE 硬盘驱动器的容量<br/>和磁头</li> </ul> |
|                  |                               | • 将所选通道设备详细信息设置为:                                |
|                  |                               | • None (无)                                       |
|                  |                               | • Auto(自动)                                       |
|                  |                               | • Manual (手动)                                    |
|                  |                               | • 将所选通道访问模式设置为:                                  |
|                  |                               | CHS (Cylinder-Head-Sector)                       |
|                  |                               | (枉面 - 磁头 - 扇区)                                   |
|                  |                               | LBA (Logical Block Addressing)                   |
|                  |                               | (逻辑块寻址)                                          |
|                  |                               | • Large (大)                                      |
|                  |                               | • Auto (自动)                                      |

| 标题                                                            | 选项                                         | 说明                                                                                                    |
|---------------------------------------------------------------|--------------------------------------------|----------------------------------------------------------------------------------------------------|
| Standard<br>CMOS<br>Features<br>(标准 CMOS<br>功能)<br><i>(续)</i> | PATA Ch 0 Master<br>PATA Ch 0 Slave<br>(续) | <ul> <li>查看:         <ul> <li>• 查看:</li> <li>Firmware Version (固件版本)</li> <li>Capacity (容量)</li> <li>Cylinder (柱面)</li> <li>Head (磁头)</li> <li>Precomp (写预补偿)</li> <li>Landing Zone (磁头停放区)</li> <li>Sector (扇区)</li> </ul> </li> <li>* 为所选通道运行 SMART HDD 状态检查         <ul> <li>和自测 (在安装了 SMART HDD 状态检查             <ul> <li>* SMART Status Check (SMART 状态 检查)</li> <li>* Target Disk (目标磁盘)</li> <li>* SMART Status Check (SMART 状态 检查)</li> <li>* SMART Status Check (SMART 状态 检查)</li> <li>* SMART Status Check (SMART 状态 检查)</li> <li>* SMART Status Check (SMART 状态 检查)</li> <li>* SMART Status Check (SMART 状态 检查)</li> <li>* SMART Status Check (SMART 状态 检查)</li> <li>* SMART Status Check (SMART 状态 检查)</li> <li>* SMART Status Check (SMART 锁应 自厕))</li> <li>* SMART Status Check (SMART 锁应 自厕)</li> <li>* SMART Status Check (SMART 锁应 自厕)</li> <li>* SMART Status Check (SMART 锁应 自厕)</li> <li>* SMART Status Check (SMART 锁应 lip)</li> <li>* SMART Status Check (SMART 锁应 lip)</li> <li>* SMART Status Check (SMART 锁应 lip)</li> <li>* Start Test (开始测试)</li></ul></li></ul></li></ul> |

硬件的具体配置不同,所支持的计算机设置实用程序选项也会有所不同。

| 计算机设置实用程序 (续)                      |                                      |                                                                                                    |
|------------------------------------|--------------------------------------|----------------------------------------------------------------------------------------------------|
| 标题                                 | 选项                                   | 说明                                                                                                    |
| Standard<br>CMOS                   | SATA Controller<br>(SATA 控制器)        | 禁用/启用 SATA 控制器。                                                                                                    |
| Features<br>(标准 CMOS<br>功能)<br>(续) | SATA Ch 0 Master<br>SATA Ch 1 Master | 上述选项的作用如下:<br>• 检测所选通道上 HDD 硬盘驱动器容量和<br>磁头<br>• 将所选通道上扩展的 IDE 驱动器设置为:<br>• None (无)<br>• Auto (自动)<br>• 将所选通道访问模式设置为:<br>• Large (大)<br>• Auto (自动)<br>• 查看:<br>• Firmware Version (固件版本)<br>• Capacity (容量)<br>• Cylinder (柱面)<br>• Head (磁头)<br>• Precomp (写预补偿)<br>• Landing Zone (磁头停放区)<br>• Sector (扇区)<br>• 为所选通道运行 SMART HDD 状态检查<br>和自测:<br>• SMART Status Check (SMART 状态检<br>查)<br>• Target Disk (目标磁盘)<br>• SMART Status Check (SMART 状态<br>检查)<br>• SMART Status Check (SMART 状态<br>检查)<br>• SMART Status Check (SMART 状态<br>检查)<br>• SMART Status Check (SMART 状态<br>检查)<br>• SMART Status Check (SMART 状态<br>检查)<br>• SMART Status Check (SMART 状态<br>检查)<br>• SMART Status Check (SMART 微态<br>管)<br>• SMART Status Check (SMART 微态<br>管)<br>• SMART Status Check (SMART 微态 |
|                                    |                                      | – Estimated Test Time (估计的测试时间)<br>– Start Test (开始测试)                                                                                                    |

🔪 硬件的具体配置不同,所支持的计算机设置实用程序选项也会有所不同。

| T异机设直头用程序( <i>头)</i>                         |                                   |                                                                                                    |
|----------------------------------------------|-----------------------------------|----------------------------------------------------------------------------------------------------|
| 标题                                           | 选项                                | 说明                                                                                                    |
| Standard<br>CMOS                             | Floppy Controller<br>(软盘控制器)      | 禁用/启用软盘控制器。                                                                                                    |
| Features<br>(标准 CMOS<br>功能)                  | Drive A (驱动器 A)                   | 允许将驱动器 A 设置为 "None"(无)<br>或 1.44M、 3.5 英寸 (用于禁用/启用<br>旧式操作系统中的驱动器 A)。                                                                                                    |
| (44)                                         | Halt On (暂停)                      | <ul> <li>允许将 POST 错误行为设置为:</li> <li>All Errors (任何错误)</li> <li>No Errors (忽略任何错误)</li> <li>All but Keyboard (除键盘外的任何<br/>错误)</li> <li>All but Diskette (除软盘外的任何错误)</li> <li>All but Diskette/Keyboard (除软盘/键<br/>盘外的任何错误)</li> </ul> |
|                                              | POST Delay<br>(开机自测延迟)            | 用于将开机自测延迟设置为:<br>• 0 秒<br>• 5 秒<br>• 10 秒<br>• 15 秒<br>• 30 秒                                                                                                    |
| Advanced<br>BIOS Features<br>(高级 BIOS<br>功能) | Device Boot Disabling<br>(设备引导禁用) | <ul> <li>允许您禁止某个设备引导计算机。您可以按照下面的值来禁用可引导设备饭:</li> <li>● None (无)</li> <li>● USB</li> <li>● Internal ODD (内部 ODD)</li> <li>● Internal FDD (内部 FDD)</li> <li>● USB + ODD + FDD</li> </ul>                                               |
| 🔪 硬件的具体配置不同,所支持的计算机设置实用程序选项也会有所不同。           |                                   |                                                                                                    |

计管机设置应用程序 (4志)

| 标题                                                  | 选项                                                  | 说明                                                                                                    |
|-----------------------------------------------------|-----------------------------------------------------|----------------------------------------------------------------------------------------------------|
| Advanced<br>BIOS Features<br>(高级 BIOS<br>功能)<br>(续) | Hard Disk Boot Priority<br>(硬盘引导优先级)                | 用于指定连接的硬盘驱动器 (例如, USB<br>HDD 存储器、 USB2 钥匙形闪存盘或 USB<br>快擦写介质)的引导顺序。只要连有设备,<br>那么排在第一位的驱动器就最先引导,并会<br>被认定为驱动器 C。 |
|                                                     | Optical Drive Boot Priority<br>(光驱引导优先级)            | 用于指定在从所连接的光驱 (包括 USB<br>ODD)中检测可引导操作系统映像时所<br>依据的顺序。                                                           |
|                                                     | Network Boot Priority<br>(网络引导优先级)                  | 用于指定在从网络设备 (包括 UP NIC 卡)<br>检测可引导操作系统映像时所依据的顺序。                                                                |
|                                                     | F9 Boot Menu Display<br>(F9 引导菜单显示)                 | 禁用/启用引导菜单。                                                                                                    |
|                                                     | Quick Power On Self Test<br>(快速开机自测)                | 禁止/允许系统在引导时跳过某些测试。<br>启用该功能可以减少引导系统所需的时间。                                                                      |
|                                                     | First Boot Device<br>(第一引导设备)                       | 用于指定哪个设备是第一、第二和第三引<br>导设备,或禁用三个设备中的任何一个:                                                                       |
|                                                     | Second Boot Device<br>(第二引导设备)<br>Third Boot Device | • Removable (可拆卸)<br>• Hard Disk (硬盘)                                                                          |
|                                                     | (第三引导设备)                                            | • Optical Drive (元驱)<br>• Network (网络)<br>• Disabled (禁用)                                                      |
|                                                     |                                                     | 当启动非 MS-DOS 操作系统后,所指<br>定的 MS-DOS 驱动器盘符也就不再适<br>用了。                                                            |
|                                                     | HDD SMART Capability<br>(HDD SMART 功能)              | 禁用/启用 SMART 功能。                                                                                                |

计算机设置实用程序 (续)

| 标题                                               | 选项                                                                   |                                                                             |
|--------------------------------------------------|----------------------------------------------------------------------|-----------------------------------------------------------------------------|
| Advanced<br>BIOS Features<br>(高级 BIOS            | Boot Up NumLock Status<br>(引导时 NumLock 的<br>状态)                      | 用于将 NumLock 的默认状态设置为关或开。                                                    |
| 功能)<br><i>(续)</i>                                | Security Option<br>(安全保护选项)                                          | 用于将安全保护选项设置为"Setup"(设置)或"System"(系统),从而使每次系统引导时都要求输入密码,或者仅在进入计算机设置时才要求输入密码。 |
|                                                  | APIC Mode (APIC 模式)                                                  | 禁用/启用 APIC 模式。                                                              |
|                                                  | MPS Version Control for<br>OS (面向操作系统的<br>MPS 版本控制)                  | 用于将 MPS 表版本设置为:<br>• 1.1<br>• 1.4                                           |
|                                                  | BIOS Write Protection<br>(BIOS 写保护)                                  | 禁用/启用 BIOS 升级。                                                              |
| Advanced<br>Chipset<br>Features<br>(高级芯片<br>组功能) | Init Display First<br>(VGA Setting)<br>[ 显卡优先设定<br>(VGA 设置)]         | 用于将图形显示的起始优先级设置为:<br>• PCI Slot (PCI 槽)<br>• PCIEx/Onboard (PCIEx/板载)       |
|                                                  | VGA Share Memory Size<br>(VGA Setting)<br>[VGA 共享内存大小<br>(VGA 设置)]   | 用于将 VGA 内存大小设置为:<br>• 32MB<br>• 64MB<br>• 128MB<br>• Auto (自动)              |
|                                                  | Auto Detect PCI Clk<br>(VGA Setting) [ 自动检<br>测 PCI 时钟频率(VGA<br>设置)] | 禁用/启用 PCI 时钟自动检测。                                                           |
|                                                  | Spread Spectrum (扩频)                                                 | 禁用/启用时钟扩频。                                                                  |
| ▶ 硬件的具体配置不同,所支持的计算机设置实用程序选项也会有所不同。               |                                                                      |                                                                             |

计数据法国内中 /*1*/±

| 计算机设置实用程序 (续)             |                                         |                                                                                                    |
|---------------------------|-----------------------------------------|----------------------------------------------------------------------------------------------------|
| 标题                        | 选项                                      | 说明                                                                                                    |
| Integrated<br>Peripherals | SIS USB Controller<br>(SIS USB 控制器)     | 禁用/启用 SATA 控制器。                                                                                          |
| (集成外设)                    | USB Legacy Support<br>(USB 传统支持)        | 禁用/启用 USB 传统支持功能<br>(USB 键盘和 USB 鼠标)。                                                                    |
|                           | OnBoard LAN<br>(板载 LAN)                 | 禁用/启用板载 LAN 控制器。                                                                                         |
|                           | Onboard LAN Boot ROM<br>(板载 LAN 引导 ROM) | 禁用/启用板载 LAN 芯片的引导 ROM。                                                                                   |
|                           | Onboard Audio<br>(板载音频)                 | 禁用/启用板载音频。                                                                                               |
|                           | OnBoard Serial Port 1<br>(板载串行端口 1)     | 用于为板载串行端口选择设置:<br>• Disabled (禁用)<br>• 3F8/IRQ4<br>• 2F8/IRQ3<br>• 3E8/IRQ4<br>• 2E8/IRQ3<br>• Auto (自动) |
|                           | OnBoard Parallel Port<br>(板载并行端口)       | 用于为板载并行端口选择设置:<br>• Disabled (禁用)<br>• 378/IRQ7<br>• 278/IRQ5<br>• 3BC/IRQ7                              |
|                           | Parallel Port Mode<br>(并行端口模式)          | 用于选择并行端口模式:<br>• SPP<br>• EPP<br>• ECP<br>• ECP+EPP                                                      |

🔪 硬件的具体配置不同,所支持的计算机设置实用程序选项也会有所不同。

| <b>り异饥以且关用性尸</b> (块)                              |                                               |                                                                                                    |  |
|---------------------------------------------------|-----------------------------------------------|----------------------------------------------------------------------------------------------------|--|
| 标题                                                | 选项                                            | 说明                                                                                                    |  |
| Integrated<br>Peripherals<br>(集成外设)<br><i>(续)</i> | ECP Mode Use DMA<br>(ECP 模式使用的 DMA)           | 如果并行端口模式设置为 ECP 或 ECP+EPP,<br>可将 ECP 模式使用的 DMA 通道设置为 1<br>或 3。                                                       |  |
| Power<br>Management<br>Setup (电源<br>管理设置)         | AMD Cool' n' Quiet<br>Control<br>(AMD 降温静音控制) | 禁用/启用 AMD 降温静音控制。                                                                                                    |  |
|                                                   | ACPI Function<br>(ACPI 功能)                    | 禁用/启用 ACPI 功能。更改此项可能会使现<br>有操作系统不可用。                                                                                 |  |
|                                                   | ACPI Suspend Type<br>(ACPI 挂起类型)              | 用于将 ACPI 挂起的类型设置为:<br>• S1 (Power On Suspend)<br>[S1 (开机挂起)]<br>• S3 (Suspend To RAM)<br>[S3 (挂起到 RAM)]<br>• S1 & S3 |  |
|                                                   | Soft-Off by Power Button<br>(电源按钮的软关机)        | 用于将电源按钮设置为:<br>• Instant off (立即关机)<br>• Delay 4 seconds (延迟 4 秒)                                                    |  |
|                                                   | Power On After Power-Fail<br>(恢复供电后开机)        | 用于选择恢复供电时系统电源的状态:<br>• Always Off (总是关闭)<br>• Always On (总是打开)<br>• Keep Pre-State (保持预状态)                           |  |
| ▶ 硬件的具体                                           | ▶ 硬件的具体配置不同,所支持的计算机设置实用程序选项也会有所不同。            |                                                                                                    |  |

计算机设置实用程序 (续)

| 标题                                                      | 选项                                          | 说明                                                                                                   |
|---------------------------------------------------------|---------------------------------------------|----------------------------------------------------------------------------------------------------|
| Power<br>Management<br>Setup (电源<br>管理设置)<br><i>(续)</i> | MODEM Use IRQ<br>(调制解调器使用的 IRQ)             | 用于选择调制解调器使用的 IRQ。选择 NA<br>以禁用外部调制解调器唤醒功能。<br>• NA<br>• 3<br>• 4<br>• 5<br>• 7<br>• 9<br>• 10<br>• 11 |
|                                                         | Resume by PME<br>(由 PME 恢复)                 | 禁用/启用 Resume by PME (由 PME 恢复)<br>功能。                                                                |
|                                                         | Power Up by Alarm<br>(警报开机)                 | 禁用/启用实时时钟警报。                                                                                         |
|                                                         | Month Alarm (月警报)                           | 如果启用了 "Power Up by Alarm"(定时开<br>机),可以为实时时钟警报的恢复选择月份。                                                |
|                                                         | Day of Month Alarm<br>(日期警报)                | 如果启用了 "Power Up by Alarm"(警报开<br>机),可以为实时时钟警报的恢复选择月份。                                                |
|                                                         | Time (hh:mm:ss) Alarm<br>(时间 (hh:mm:ss) 警报) | 在启用 "Power Up by Alarm"(警报开机)<br>的情况下,用于选择恢复实时时钟警报的时<br>间。                                           |

计算机记录中日日 (4書)

🔪 硬件的具体配置不同,所支持的计算机设置实用程序选项也会有所不同。

| 标题                                           | 选项                                   | 说明                                                                                                    |
|----------------------------------------------|--------------------------------------|----------------------------------------------------------------------------------------------------|
| PnP/PCI<br>Configurations<br>(PnP/PCI<br>配置) | Reset Configuration Data<br>(重置配置数据) | 禁用/启用自动重新配置功能。<br>默认值为"Disabled"(禁用)。如果安装了<br>新的附件后,由于系统重新配置产生严重冲<br>突,致使操作系统无法引导,可选择<br>"Enabled"(启用),以便在退出设置实用<br>程序时重新设置"Extended System<br>Configuration Data"(ESCD,扩展系统配置<br>数据)。                                        |
|                                              | Resources Controlled By<br>(资源控制方式)  | 用于选择是自动控制资源,还是手动控制资源:<br>• Auto (ESCD-Extended Storage<br>Configuration Data) [自动 (ESCD —<br>扩展存储配置数据)]<br>• Manual (手动)<br>BIOS 可以自动配置所有可引导设备以及即插<br>即用的兼容设备。如果选择"Auto"(自<br>动),则无法选择 IRQ、DMA 和内存基址字<br>段,因为这些是由 BIOS 自动分配的。 |

计算机设置实用程序 (续)

| 计算机设置实用程序 (续)                                               |                                                                                                    |                                                                                                    |
|-------------------------------------------------------------|----------------------------------------------------------------------------------------------------|----------------------------------------------------------------------------------------------------|
| 标题                                                          | 选项                                                                                                    | 说明                                                                                                    |
| PnP/PCI<br>Configurations<br>(PnP/PCI<br>配置)<br><i>(续</i> ) | <ul> <li>IRQ Resource (IRQ<br/>资源)</li> <li>IRQ-3 assigned to<br/>(IRQ-3 的分配目标)</li> <li>IRQ-4 assigned to<br/>(IRQ-4 的分配目标)</li> <li>IRQ-5 assigned to<br/>(IRQ-5 的分配目标)</li> <li>IRQ-7 assigned to<br/>(IRQ-7 的分配目标)</li> <li>IRQ-9 assigned to<br/>(IRQ-9 的分配目标)</li> <li>IRQ-10 assigned to<br/>(IRQ-10 的分配目标)</li> <li>IRQ-11 assigned to<br/>(IRQ-11 的分配目标)</li> <li>IRQ-12 assigned to<br/>(IRQ-12 的分配目标)</li> <li>IRQ-14 assigned to<br/>(IRQ-14 的分配目标)</li> <li>IRQ-15 assigned to<br/>(IRQ-15 的分配目标)</li> </ul> | 当采取手动控制资源的方式时,可用来根据使用中断的设备类型分配每个系统的中断类型。<br>符合原始 PC AT 总线规格的设备适合采用<br>传统 ISA;符合即插即用标准的设备(适<br>用于 PCI 或 ISA 总线体系结构)适合采用<br>PCI/ISA PnP。 |
|                                                             | Maximum ASPM<br>Supported (支持的最大<br>ASPM)                                                                                                    | 用于控制系统中给定 PCI Express 上支持的<br>ASPM 的最大级别。请从以下值中选择:<br>・LO<br>・LOs<br>・L1<br>・LOs+L1                                                    |

● 硬件的具体配置不同,所支持的计算机设置实用程序选项也会有所不同。

| <b>订昇机设直头用在</b> 予 ( <i>头)</i>                       |                                      |                                                                                                    |
|-----------------------------------------------------|--------------------------------------|----------------------------------------------------------------------------------------------------|
| 标题                                                  | 选项                                   | 说明                                                                                                 |
| PnP/PCI<br>Configurations<br>(PnP/PCI<br>配置)<br>(续) | Maximum Payload Size<br>(最大有效载荷大小)   | 用于将 PCI Express 设备的 TLP 有效载荷大小<br>设置为 (以字节为单位):<br>・128<br>・256<br>・512<br>・1024<br>・2048<br>・4096 |
| PC Health<br>Status (PC<br>运行状况)                    | CPU Temperature<br>(CPU 温度)          | (view only) [ (仅供查看) ]                                                                             |
|                                                     | CPU Fan Speed<br>(CPU 风扇速度)          | (view only) [ (仅供查看) ]                                                                             |
|                                                     | System Fan Speed<br>(系统风扇速度)         | (view only) [ (仅供查看) ]                                                                             |
|                                                     | CPU Fan Fault Detect<br>(CPU 风扇故障检测) | 开机自测过程中,禁用/启用处理器风扇故<br>障检测功能。                                                                      |
|                                                     | System Fan Fault Check<br>(系统风扇故障检查) | 开机自测过程中,禁用/启用系统风扇故障<br>检测功能。                                                                       |
| Load<br>Optimized<br>Defaults<br>(加载优化<br>默认设置)     |                                      | 用于将计算机设置重新设置为出厂默认值。                                                                                |
| 硬件的具体配置不同,所支持的计算机设置实用程序选项也会有所不同。                    |                                      |                                                                                                    |

计管机设置应用程度 (4赤)

| 标题         选项         说明           Set Supervisor<br>Password         用于设置控制访问计算机设置实用程序的<br>密码。         第日设置控制访问计算机的密码。           (设置超级<br>用户密码)         用于设置控制访问计算机的密码。           Set User<br>Password<br>(设置用户<br>密码)         用于设置控制访问计算机的密码。           Set User<br>Password<br>(设置用户<br>密码)         用于设置控制访问计算机的密码。           Set User<br>Password<br>(设置用户<br>密码)         用于设置控制访问计算机设置实用           Set User<br>Password<br>(设置用户<br>密码)         用于保存当前设置并退出计算机设置实用<br>程序。           Save & Exit<br>Setup<br>(保存并退<br>出设置)         用于保存当前设置并退出计算机设置实用<br>程序。           Exit without<br>Saving<br>(退出且不<br>保存)         用于退出计算机设置实用程序且不保存任<br>何更改。           (退出且不<br>保存)         個件的具体配置不同,所支持的计算机设置 | 计算机设置实用程序 (续)                                |    |                            |
|----------------------------------------------------------------------------------------------------|----------------------------------------------|----|----------------------------|
| Set Supervisor用于设置控制访问计算机设置实用程序的<br>密码。Password密码。(设置超级<br>用户密码)用于设置控制访问计算机的密码。Set User用于设置控制访问计算机的密码。Password日子设置控制访问计算机的密码。(设置用户<br>密码)日子保存当前设置并退出计算机设置实用<br>程序。Save & Exit<br>Setup<br>(保存并退<br>出设置)用于保存当前设置并退出计算机设置实用<br>程序。Exit without<br>Saving<br>(退出且不<br>保存)用于退出计算机设置实用程序且不保存任<br>何更改。(退出且不<br>保存)一日子成也会有所不同。                                                                                                    | 标题                                           | 选项 | 说明                         |
| Set User<br>Password<br>(设置用户<br>密码)用于设置控制访问计算机的密码。Save & Exit<br>Setup<br>(保存并退<br>出设置)用于保存当前设置并退出计算机设置实用<br>程序。Exit without<br>Soving<br>(退出且不<br>保存)用于退出计算机设置实用程序且不保存任<br>何更改。[退出日不<br>保存)一                                                                                                    | Set Supervisor<br>Password<br>(设置超级<br>用户密码) |    | 用于设置控制访问计算机设置实用程序的<br>密码。  |
| Save & Exit用于保存当前设置并退出计算机设置实用<br>程序。Setup程序。(保存并退<br>出设置)用于退出计算机设置实用程序且不保存任<br>何更改。Exit without用于退出计算机设置实用程序且不保存任<br>何更改。(退出且不<br>保存)文 硬件的具体配置不同,所支持的计算机设置实用程序选项也会有所不同。                                                                                                    | Set User<br>Password<br>(设置用户<br>密码)         |    | 用于设置控制访问计算机的密码。            |
| Exit without用于退出计算机设置实用程序且不保存任<br>何更改。Saving<br>(退出且不<br>保存)何更改。W 硬件的具体配置不同,所支持的计算机设置实用程序选项也会有所不同。                                                                                                    | Save & Exit<br>Setup<br>(保存并退<br>出设置)        |    | 用于保存当前设置并退出计算机设置实用<br>程序。  |
| ▶ 硬件的具体配置不同,所支持的计算机设置实用程序选项也会有所不同。                                                                                                    | Exit without<br>Saving<br>(退出且不<br>保存)       |    | 用于退出计算机设置实用程序且不保存任<br>何更改。 |
|                                                                                                    | 🔪 硬件的具体配置不同,所支持的计算机设置实用程序选项也会有所不同。           |    |                            |

### 恢复配置设置

如果要恢复在计算机设置 (F10) 实用程序中设置的配置设置, 必须先备份设置, 然后才能进行恢复操作。

CMOS Save/Load (CMOS 保存/加载)实用程序可以从 http://www.hp.com 上针对您的特定型号的"Software & Driver Downloads"(软件和驱动程序下载)下找到。将固件文件下载 到可拆卸存储设备上的某个文件夹中。建议您将所有修改的计 算机配置设置保存到软盘、USB 快擦写介质设备或类似于软盘 的设备(设置成模拟软盘驱动器的存储设备)上,并保存软盘 或设备以备将来使用。

### 备份 CMOS

- 1. 确保要备份的计算机已开启。将可拆卸存储设备连到计算 机上。
- 2. 引导到 DOS 下。
- 3. 键入 N:\folder\BIOS.exe SAVE:ABC001.DAT (其中 N 是可 拆卸存储设备的盘符),以便将 CMOS 设置保存到可拆卸存 储设备上。

#### 恢复 CMOS

- 1. 确保目标计算机已开启。将可拆卸存储设备连到目标计算 机上。
- 2. 引导到 DOS 下。
- 3. 键入 N:\folder\BIOS.exe LOAD:ABC001.DAT (其中 N 是可 拆卸存储设备的盘符),以便将自定义的 CMOS 设置加载到 目标系统上。